## ИНСТРУКЦИЯ по регистрации в платежной системе AlertPay

Платежная система AlertPay - совсем молодая. Официальная дата открытия – 16 июня 2005 года. Владелец AlertPay – одноименная частная компания AlertPay.com, основанная в 2004 году. Офис компании расположен в городе Монреаль (Канада).

Несмотря на свою молодость, AlertPay постепенно завоевывает все более прочные позиции, во многом благодаря своей демократичности. Бесплатное открытие счета в системе доступно гражданину любого государства (за исключением 18 стран, в том числе и Белоруссии). Система отличается сравнительно невысокими комиссионными, которые взимаются с получателей платежей.

Номером вашего счета в AlertPay является e-mail, который Вы введёте при регистрации. Это позволяет принимать/отправлять платежи пользователям, не имеющим счета в AlertPay.

Что касается способов пополнения счета в AlertPay, то здесь пользователю предлагается довольно-таки широкий диапазон возможностей. Деньги можно отправить при помощи традиционного перевода Wire Transfer, кредитной карты или чека. Выводить деньги из AlertPay менее удобно. На выбор несколько способов: перевод Bank Transfer, кредитная карта, чек и Bank Wire (т.н. SWIFT) перевод на произвольные банковские реквизиты. Перевод Wire Transfer не подходит жителям России и стран СНГ; получение и обналичивание чека длительный и неудобный процесс; а SWIFT перевод – дорогостоящее удовольствие. Остается вывод на кредитную карту или обмен на WebMoney (на форумах можно найти желающих)

## Итак, приступаем к регистрации:

1. Заходим на сайт AlertPay и жмём на ссылку «Sign Up Now» в правом верхнем углу (как показано на рисунке).

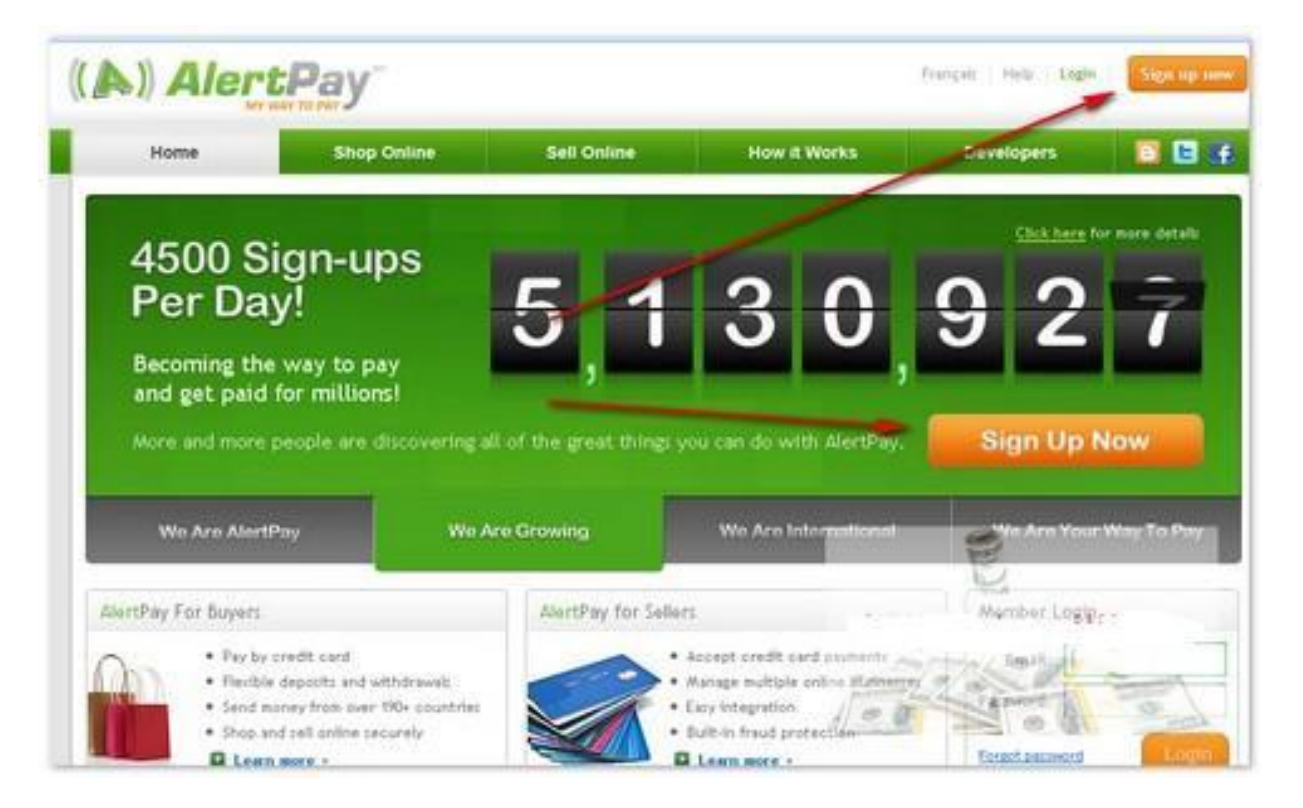

http://gorlovka.ucoz.ua

2. На открывшейся странице выбираем из списка страну, ставим точку напротив «Personal Starter» (1) и нажимаем «NEXT» (2). Таким образом мы указываем, что нам необходим тип счёта «Personal Starter» (Персональный Начальный). Начальный счёт позволяет отправлять и принимать деньги, но имеет ограничение месячного (400\$ в месяц) и годового (2000\$ в год) денежного оборота. Для начала этого нам хватит с головой. При привышении этих лимитов Ваш аккаунт автоматически становится «Personal Pro». Огромным плюсом данного типа счёта является ПОЛНОЕ отсутствие коммисионных сборов при переводах.

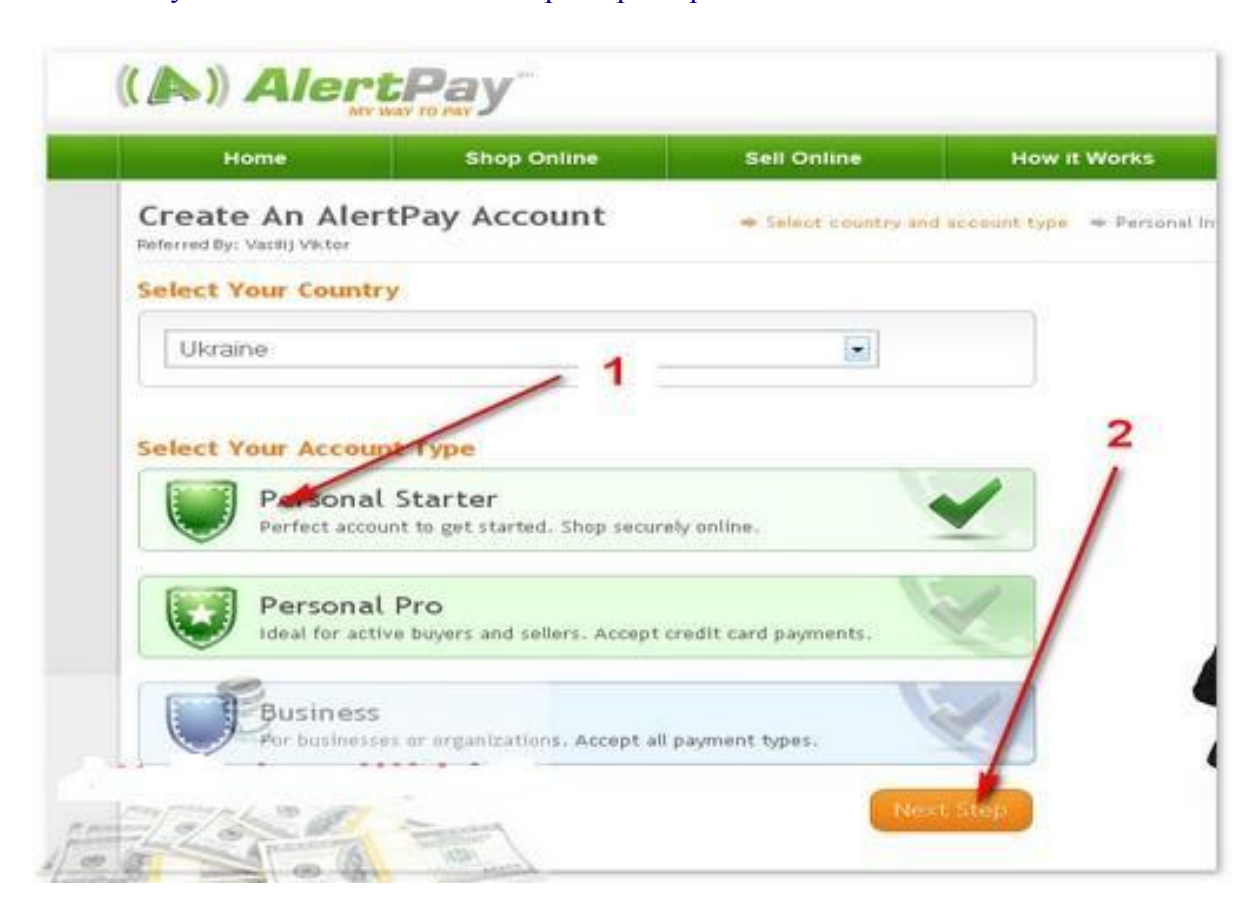

**3**. После выбора типа аккаунта мы попадаем на страницу ввода Ваших личных данных. ВСЕ данные необходимо вводить латинскими буквами. AlertPay не анонимная электронная платёжная система, поэтому рекомендую вводить корректную информацию, так как в случае необходимости её нужно будет подтвердить документально. Советую потратить больше времени на тщательное заполнение всех полей, дабы избежать лишних проблем в будущем.

- 1). Имя.
- 2). Фамилия.
- 3). Адрес.
- 4). Город.
- 5). Область.
- 6). Почтовый индекс.
- 7). Гражданство.
- 8). Домашний телефон.
- 9). Род деятельности. Выберите из списка на Ваше усмотрение.

10). Дата рождения. Если Вам нет 18 лет, то счёт лучше открыть на родителей (иначе могут быть проблемы).

После ввода данных нажимаем кнопку «NEXT» (11).

| Salutation     | - Choose Salutation -  that always |
|----------------|------------------------------------|
| First name     | 1 · information                    |
| Last Name      | 2 We need yo<br>for verifica       |
| Address Line 1 | 3                                  |
| Address Line 2 |                                    |
| City           | 9 4                                |
| Region         | 5                                  |
| Postal Code    |                                    |
| Country        | Ukraine                            |
| Citizenship    | Ukraine                            |
| Home Phone     | Ukraine +380                       |
| Oranatia       |                                    |
| Uccupation     | - Choose Uccupation -              |

4. Теперь нам необходимо ввести данные, необходимые для входа в Ваш аккаунт.

1). Ваш е-mail и подтвержение емейла. Будет Вашим идентификатором в платёжной системе. Теоретически, подойдёт любой почтовый ящик, но я рекомендую завести ящик на надёжном почтовом сервере, например gmail.com или yahoo.com.

2). Пароль и подтверждение пароля. Минимум 6 символов.

3). Второй пароль (ПИН) для совершения денежных операций и подтверждение ПИНа. 4 – 8 цифр.

4). Два контрольных вопроса/ответа. Советую ответственно относиться к выбору пароля, ПИНа и двух контрольных вопросов, так как если Вы забудете пароль или ПИН, то с помощью ответов на контрольные вопросы сможете его восстановить. http://gorlovka.ucoz.ua

5). Будут ли Вашим счётом пользоваться сторонние лица? Ответ на этот вопрос меняет порядок восстановления контроля над счётом при несанкционированном доступе. Ставим на своё усмотрение либо «Yes» (будут), либо «No» (не будут).

6). Вводим символы, изображенные на картинке.

7). Ставим «птичку», что мы согласны с правилами и условиями использования сервиса AlertPay.

Далее нажимаем кнопку «REGISTER» (последний шаг).

| Адрес электронной почты и следати былы закон унетене альсы слене адресо и закон унетене адрес электронной почты и целях усл<br>звершения проверои.<br>Парона<br>Савиха РИ<br>Савиха РИ<br>Сави | German and the                            |
|----------------------------------------------------------------------------------------------------|-------------------------------------------|
| не станование проле<br>Парона<br>Парона<br>Саемия PIU<br>Саемия PIUU<br>Саемия PIU<br>Саемия PIU<br>Саемия PIU<br>Саемия PIU<br>Сае                                                                                                    | ийствительны<br>спешного                  |
| Прочность<br>Веедите пароль<br>Сделка РИ<br>Веедите пароля<br>Веедите РИМ-код Сделки<br>Веедите РИМ-код Сделки<br>Восстановление пароля<br>Контрольный вопрос М 1<br>Выберите вопрос<br>И вы забыли сеой пароле, вам буд<br>ответ № 1<br>Секретный вопрос № 1<br>Выберите вопрос<br>И вы забыли сеой пароле, вам буд<br>ответ № 1<br>Секретный вопрос № 1<br>Выберите вопрос<br>И вы забыли сеой пароле, кам буд<br>ответ № 1<br>Секретный вопрос № 1<br>Выберите вопрос<br>И вы забыли сеой пароле, кам буд<br>ответ № 1<br>Секретный вопрос № 1<br>Выберите вопрос<br>И вы забыли сеой пароле, кам буд<br>ответ № 1<br>Секретный вопрос № 1<br>Выберите вопрос<br>И вы забыли сеой пароле, кам буд<br>ответ № 1<br>Секретный вопрос № 1<br>Выберите вопрос<br>И вы забыли сеой пароле, кам буд<br>ответ № 1<br>Секретный вопрос № 1<br>Выберите вопрос<br>И вы забыли сеой пароле, кам буд<br>ответ № 1<br>Секретный вопрос № 1<br>Выберите вопрос<br>И вы забыли сеой пароле, кам буд<br>ответ № 1<br>Секретный вопрос № 1<br>Выберите вопрос<br>И вы забыли сеой пароле, кам буд<br>ответ № 1<br>Секретный вопрос № 1<br>Выберите вопрос<br>И вы забыли сеой пароле, кам буд<br>ответ № 1<br>Секретный вопрос № 1<br>Выберите вопрос<br>И вы забыли сеой пароле, кам буд<br>ответ № 1<br>Секретный вопрос № 1<br>Выберите вопрос<br>И вы забыли сеой пароле, кам буд<br>ответ № 1<br>Секретный вопрос № 1<br>Выберите вопрос<br>И вы забыли сеой пароле, кам буд<br>ответ № 1<br>Секретный вопрос № 1<br>Выберите вопрос<br>И вы забыли сеой пароле, кам буд<br>ответны и сретиструка вы сеой пароле, кам буд<br>ответны и сретиструка вы сеой пароле, кам буд<br>ответны и сретиструка вы сеой пароле, кам буд<br>ответны и сретиструка вы сеой пароле, кам буд<br>ответны и сретиструка вы сеой пароле, кам буд<br>ответны и сретиструка вы сеой пароле, кам буд<br>ответны и сретиструка вы сеой пароле, кам буд<br>ответны и сретиструка вы сеой пароле, кам буд<br>ответны и сретиструка вы сеой пароле, кам буд<br>ответны и сретиструка вы сеой пароле, кам буд<br>ответны и сретиструка вы сеой пароле, кам буд<br>ответны и сретиструка вы сеой пароле, кам буд<br>ответны и сретиструка вы сеой пароле, кам буд<br>ответны и сретиструка вы сеой сеой пароле, кам буд<br>ответн                                                                                                    |                                           |
| прочноств<br>Веедите пароль<br>Сделка РМ<br>Сделка РМ<br>Веедите РМ-код Сделки<br>Веедите РМ-код Сделки<br>Веедите РМ-код Сделки<br>Весдите РМ-код Сделки<br>Весдите РМ-код Сделки<br>Весдите РМ-код Сделки<br>Весдите РМ-код Сделки<br>Выберите вопрос Инт<br>Ответ Инт<br>Секретный вопрос Инт<br>Ответ Инт<br>Секретный вопрос Инт<br>Секретный вопрос И 1<br>Выберите вопрос<br>Ответ И 2<br>Секретный вопрос И 2<br>Выберите вопрос<br>Ответ И 2<br>Секретный вопрос И 2<br>Выберите вопрос<br>Ответ И 2<br>Секретный вопрос И 2<br>Выберите вопрос<br>Ответ И 2<br>Секретный сиска быть использована добыла человеенская нам организацией, кроме                                                                                                    |                                           |
| Сделки РИМ<br>Сделки РИМ<br>Сделки РИМ<br>Веедите РИМ-код Сделки<br>Веедите РИМ-код Сделки<br>Восстанновление пароля<br>Босстанновление пароля<br>Быберите вопрос<br>И Выберите вопрос<br>Ответ Ин 1<br>Выберите вопрос<br>Ответ Ин 1<br>Выберите вопрос<br>Ответ Я 2<br>Гретий участник информации<br>Будат ли этот счет бить использована мобыла человеком или организацией, кроме                                                                                                    |                                           |
| сценка и и<br>Веедите РИН-код Сделон<br>Веедите РИН-код Сделон<br>Восстановление пароля<br>Босстановление пароля<br>Босстановление пароля<br>Быберите вопрос<br>и выберите вопрос<br>Ответ № 1<br>Секретный вопрос # 2<br>Ответ # 2<br>Гретий участник информации<br>Будет ли этот счет быть использована любыа человеков или организаций, кроме                                                                                                    |                                           |
| Введите РІН-код Сделы<br>Восстановление пароля<br>Восстановление пароля<br>сонтрольный вопрос М 1<br>Выберите вопрос<br>Ответ № 1<br>Секретный вопрос в 2<br>Ответ # 2<br>Третий участник информации<br>Будет ли этот счет быть использована любым человеком или организацией, кроме                                                                                                    |                                           |
| Восстановление пароля<br>контрольный вопрос Mr 1 Выберите вопрос<br>Ответ Mr 1<br>Секретный вопрос # 2<br>Ответ # 2<br>Третий участник информации<br>Будет ли этот счет быть испольована любыл человеком или организацией, кроме                                                                                                    | ание и                                    |
| Восстановление пароля<br>контрольный вопрос Mr 1 Выберите вопрос<br>Ответ Mr 1<br>Секретный вопрос # 2<br>Фибрать другой вопрос<br>Ответ # 2<br>Гретий участник информации<br>Будет ли этот счет быть использована любым человеком или органисацией, кроме                                                                                                    |                                           |
| сонтрольный вопрос № 1 Выберите вопрос<br>Ответ № 1<br>Секретный вопрос # 2<br>Ответ # 2<br>Третий участник информации<br>Будет ли этот счет быть использована любыа человеком или организацией, кроме                                                                                                    | удет предложа<br>сти. Пожалуйс<br>как оми |
| Ответ № 1<br>Секретный вопрос # 2<br>Ответ # 2<br>Претий участник информации<br>Будет ли этот счет быть использована любыа человеков или организацией, кроме                                                                                                    | т быть сброше                             |
| Секретный вопрос # 2<br>Ответ # 2<br>Гретний умастник информации<br>Будет ли этот счет быть использована любыа человеков или организацией, крове                                                                                                    |                                           |
| Ответ # 2<br>Гретий участник информации<br>Будет ли этот счет быть использована любыа человеков или организацией, крове                                                                                                    |                                           |
| Третий участник информации<br>Будет ли этот счет быть использована любыа человеком или организацией, кроме                                                                                                    |                                           |
| вас? (т.е. "третье лицо")? ·                                                                                                    |                                           |
| Проверка слова Чтобы убедиться, что вы человек, им<br>текст, которой вы видите на картини                                                                                                    | ы просна вас<br>же в поле.                |
| must Spaints Scar                                                                                                    |                                           |
|                                                                                                    |                                           |

5. Если Вы видете такую картинку, значит регистрация прошла успешно. На почтовый ящик, который Вы указали при регистрации, было отправлено письмо со ссылкой активации. После активации счёта можете смело заходить в свой аккаунт. Удачного заработка!

| Alert                                  | Pay                                    |                                                          | Prançais   Coganax   Boline | Зарегистрируйзесь пр          | нано сейчас |
|----------------------------------------|----------------------------------------|----------------------------------------------------------|-----------------------------|-------------------------------|-------------|
| Home                                   | Shop Online                            | Sell Online                                              | How it Works                | Developers                    | 🛛 🗳 🐨       |
| Создать Счет                           | AlertPay                               | $\mathbf{x}_i$ presidents of the<br>drift $i$ concreases | e Symetrie enfortere        | of Repaper could permit taken | - Eposps    |
| Проверка Электро                       | иной Почты                             |                                                          |                             | 2                             | Con .       |
| Поздравляем! Ваша                      | Учетная Запись Уж                      | е Почти Готов К Работе                                   | E:                          | -                             | 2           |
| Увас есть только два ша                | ra octanoco:                           |                                                          |                             | A 00 /                        |             |
| • Проверьте свою<br>чтобы zaharchuknel | алектронную вочту – жи<br>ya@gmail.com | и только что отправили провер                            | ия электронной почты,       | E                             |             |
| • Нажиние на ссыли                     | су для подтерждення                    | в электронной почте или скопи                            | ровать и естаенть в         | 13                            |             |
| адреокую строку бра                    | аузера.                                |                                                          | 20                          | /ast                          |             |
| Если вы не получили пров               | ерку электронной почты,                | <u>eccentre agect</u> e ner som fen D                    | a prot                      |                               | 201         |

| АlertPay кому: м                             | не                 |             |                | Показать по      | дробные сведен          | ня 12:03 (12 мин. | назад) |
|----------------------------------------------|--------------------|-------------|----------------|------------------|-------------------------|-------------------|--------|
| английский 🔻 >                               | русский 🔻 🏦        | осмотрет    | ь перевед      | енное сообщен    | <u>1110</u>             | Всегда п          | ерево, |
|                                              | ALERTPAY: V        | alidate You | r Email        |                  |                         |                   |        |
|                                              | THIS IS AN AU      | TOMATED     | EMAIL - PL     | EASE DO NOT      | последни                | й шаг             |        |
| Dear                                         |                    |             |                |                  | заходите                | на свою           |        |
| You have 1 step rema<br>your e-mail address: | aining to complete | e your regi | stration. Plea | ase click on the | почту и ак<br>свой счет | тивируете         | ur bro |
| https://www.alertpay.                        | com/V.aspx?c=9     | CMP2COS     | 5M0/           |                  | E                       |                   |        |
|                                              |                    |             |                |                  |                         |                   | 1.4    |